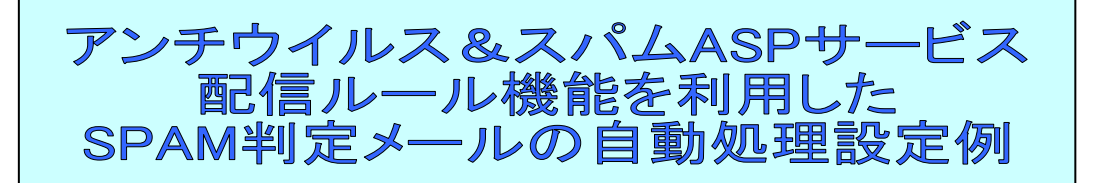

※エクセレントプランご利用の場合は、配信ルール機能を利用することにより SPAM 判定 されたメールをサーバにて自動処理することが出来ます。サーバ側で処理することにより 不要な SPAM メールをPCにて受信する手間を解消することも可能です。設定につきまし ては、各メールアドレス毎に行ってください。

(一括で行う場合は最終頁の「配信ルールー括設定」をご覧ください)

下記にて自動処理の設定方法および処理内容の例をご説明いたします。

1. WebMessaging (メール管理画面) にアクセスします。

「https://mail.ドメイン名:8384」にアクセ スします。

SSL 通信時、セキュリティ証明書の警告が 表示されますが、「続行する」・「例外として 扱う」等、ブラウザの規定の操作にて回避し て頂くようお願い致します。

SSL 暗号化通信を使用されない場合は 「http://mail.ドメイン名:8383」にアクセス

します。

ユーザ ID に設定を行いたいメールアドレス、パスワードにメール受信の際のパスワード を入力して、ログインして下さい。

## 2. 画面右上のプルダウンメニューより、「配信ルール」を選択します。

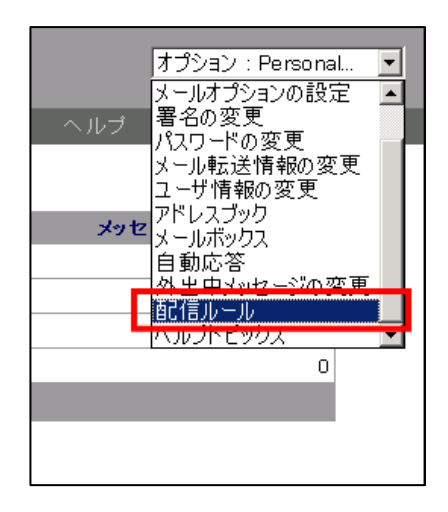

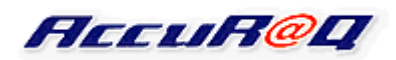

|         | ようこそ WebMessaging へ                               |
|---------|---------------------------------------------------|
| AccuR@Q | ユーザ ID<br>パスワード<br>ログオン<br>ログイン情報を保留する(クッキーを使用する) |

3. 配信ルール設定画面にて、配信ルールの「追加」をクリックします。

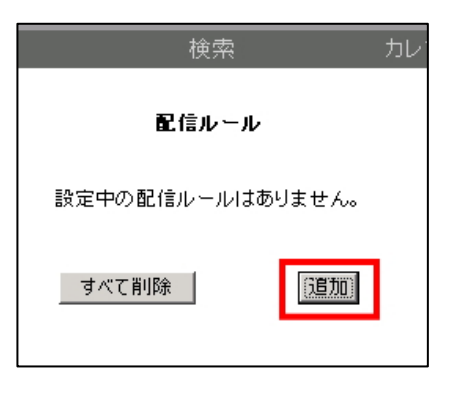

 4.検索フィールドで「Subject」を選択 含む・含まないを「含む」を選択し、 検索文字列として !SPAM! を設定し、「条件を追加」をクリックします。

| !SPAM! |        |     |   | 4 |
|--------|--------|-----|---|---|
|        |        |     |   | - |
| 口大文字と小 | 文字を区別  | する  |   |   |
| 「検索に用い | る外部ファイ | NU: | - |   |

## 5. SPAM 判定されたメールの処理方法を指定します。

## ※ご希望される処理方法によって操作が異なります。

※スパムメールチェック機能で利用しているスパムメール定義ファイルは日々変化しておりますが 100% 正確に判定するものではありません。場合によってはお客様にとってスパムメールではないメールを、ス パムメールと誤判定してしまう可能性があります。

SPAM 判定されたメールを自動処理される場合、処理方法毎にご案内しております処理されたメールの 確認方法を用いて、目視による確認を行って頂いた上で削除等を行っていただくことを推奨しております。

| (1) | 任意のメールボックスに移動            |
|-----|--------------------------|
| (2) | 任意のメールアドレスへ転送            |
| (3) | 送信元へ返却                   |
| (4) | 削除(※処理メールを目視確認ができない為非推奨) |

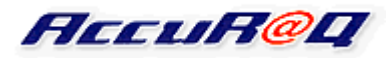

(1) 任意のメールボックスに移動

SPAM 判定されたメールを、WebMessaging 上の任意のメールボックスに移動させます。

PC メールソフト上では、SPAM 判定されたメールが受信されなくなります。

(メールが届いた際、通常は「Inbox」というメールボックスに受信されます。

メールソフトでの受信の際は「Inbox」内のメールが受信対象となっております)

動作規則で「指定メールボックスに移動」を指 定、宛先で「任意のメールボックス名」を入力 し、「追加」をクリックする事で設定されます。 SPAM 判定されたメールは、受信と同時に設 定したメールボックスへ移動します。

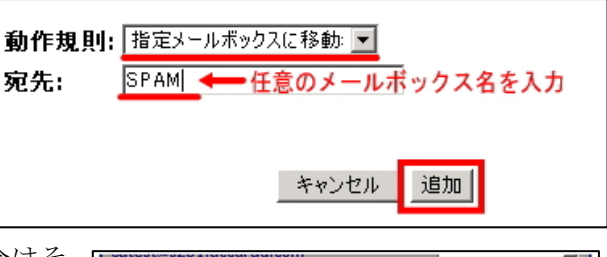

(設定した名前のメールボックスが存在する場合はそ のメールボックスへ、存在しない場合は、新たにメー ルボックスが作成され、そこへ移動します) 移動したメールは、WebMessaging より、設定したメ ールボックスにてご確認頂けます。

(ご確認後にはメールを削除いただく事をお奨めいた します。削除しないと規定のディスク容量を浪費する ことになります)

| _                                                                                                    |                                                         |                                                        |                                                        |                                   |                                                                     |                                                                                                |                                       |
|----------------------------------------------------------------------------------------------------|---------------------------------------------------------|--------------------------------------------------------|--------------------------------------------------------|-----------------------------------|---------------------------------------------------------------------|------------------------------------------------------------------------------------------------|---------------------------------------|
| ×==- ×-                                                                                                    | - ルを読む                                                  | 送信                                                     | 検索                                                     | カレンダー                             | - ヘルウ                                                               |                                                                                                | ダオコ                                   |
|                                                                                                    |                                                         |                                                        |                                                        |                                   |                                                                     |                                                                                                |                                       |
|                                                                                                    | メールボック                                                  | ス                                                      |                                                        | ナイズ                               | メッセ                                                                 | ジ数                                                                                             |                                       |
| Inbox                                                                                                    |                                                         |                                                        |                                                        | 0 KE                              |                                                                     | 0,                                                                                             | /0                                    |
| Sent                                                                                                    |                                                         |                                                        |                                                        | 0 KE                              | 1                                                                   |                                                                                                | 0                                     |
| Deleted                                                                                                    |                                                         |                                                        |                                                        | 0 K8                              | 1                                                                   |                                                                                                | 0                                     |
| Draft                                                                                                    |                                                         |                                                        |                                                        | 0 KE                              | 1                                                                   |                                                                                                | 0                                     |
| SPAM                                                                                                    |                                                         |                                                        |                                                        | 4 KE                              |                                                                     |                                                                                                | 3                                     |
| N                                                                                                    | 00110                                                   |                                                        |                                                        |                                   |                                                                     |                                                                                                |                                       |
| Total: 0                                                                                                    | .004 MB<br>- ルを読む目                                      | 送信                                                     |                                                        | カレンダ・                             | - \\                                                                |                                                                                                | ヴォン                                   |
| Total: 0                                                                                                    | - ルを読む<br>- ルを読む<br>ニールボックス                             | 送信<br>: 3メッセージ                                         | 検索<br>7, 3 新規                                          | カレンダ・<br>メールのチェッ                  | - ヘルフ<br>2 <b>(595108</b>                                           | □ <u>(</u><br>5x79)                                                                            | ヴォン                                   |
| Total: U<br>ニュー メー<br>SPAM メ<br>ページ lof l                                                                                                    | .004 MB<br>-ルを読む┃<br>ニールボックス                            | 送信<br>: 3 メッセージ                                        | 使索<br>7, 3 新規                                          | カレンダ・<br>メールのチェッ                  | - ヘルフ<br>2(59号に自動                                                   | 0 (<br>5x79)                                                                                   | グオン                                   |
| Total: 0<br>(237) ×-<br>SPAM x<br>- ۲ Jof 1                                                                                                    | - ルを読む ┃<br>- ルボックス                                     | 送信<br>: 3 メッセージ<br>Subje                               | 被索<br>7, 3 新規                                          | カレンダ・<br>メールのチェッ                  | - ヘルフ<br>2(5951:白参<br>Date                                          | □ (<br>5x>9)                                                                                   | グオ:<br>サイズ                            |
| Total: 0<br>(드고- メー<br>SPAM x<br><-♡ 1of 1<br>「 From                                                                                                    | - ルを読む<br>- ルを読む<br>ニールボックス<br>- ISPAMI 奥               | 送信<br>: 3 メッセージ<br>Subje<br>告報満載・バ                     | 検索<br>7,3新規<br>ct                                      | カレンダ・<br>メールのチェッ                  | - ヘルフ<br>ク(5分与上自動<br>Date<br>8/4/09 9:30                            | Jx79)<br>▼ 1<br>1:57 PM 1                                                                      | グオン<br>ナイズ<br>1434b                   |
| Total: 0<br>SPAM y<br><-ÿ lof 1<br>F Prom<br>F ##¶ €<br>U.com €                                                                                                    | - ルを読む<br>- ルを読む<br>- ルボックス<br>- ISPAMI 表<br>- ISPAMI 表 | 送信<br>: 3 メッセージ<br>Subje<br>情報満載・パ<br>なたの出会い           | 検索<br>7,3 新規<br>ct<br>チンコ必要<br>応援します                   | カレンダ・<br>メールのチェ <del>メ</del><br>! | - へルフ<br>2(5分与上自分<br>Date<br>8/4/09 9:25                            |                                                                                                | グオン<br>サイズ<br>1404b<br>1427b          |
| Total: 0     ۲۰۰۰     SPAM y     <-> 1 of 1     From     ۲     ۲     ۲     ۲     ۲     ۲     ۲     ۲     ۲     ۲     ۲     ۲     ۲     ۲     ۲     ۲     ۲     ۲     ۲     ۲     ۲     ۲     ۲     ۲     ۲     ۲     ۲     ۲     ۲     ۲     ۲     ۲     ۲     ۲     ۲     ۲     ۲     ۲     ۲     ۲     ۲     ۲     ۲     ۲     ۲     ۲     ۲     ۲     ۲     ۲     ۲     ۲     ۲     ۲     ۲     ۲     ۲     ۲     ۲     ۲     ۲     ۲ <tr< td=""><td>-ルを読む<br/>-ルを読む<br/>ニールボックス<br/>ISPAMI あ<br/>ISPAMI 激</td><td>送信<br/>: 3 メッセージ<br/>Subje<br/>情報満載・パ<br/>なたの出会い<br/>安商品販売中</td><td>検索<br/>27,3新規<br/>ct<br/>チンコ必勝<br/>P 応援しよす<br/>F :</td><td>カレンダ・<br/>メールのチェ<del>メ</del><br/>!</td><td>- ヘルフ<br/>- ヘルフ<br/>Date<br/>0/4/09 9:30<br/>0/4/09 9:20<br/>0/4/09 9:20</td><td>▼ \$<br/>1557 PM 1<br/>1550 PM 1<br/>1554 PM 1</td><td>ヴォ,<br/>ナイズ<br/>1434b<br/>1427b<br/>1169b</td></tr<> | -ルを読む<br>-ルを読む<br>ニールボックス<br>ISPAMI あ<br>ISPAMI 激       | 送信<br>: 3 メッセージ<br>Subje<br>情報満載・パ<br>なたの出会い<br>安商品販売中 | 検索<br>27,3新規<br>ct<br>チンコ必勝<br>P 応援しよす<br>F :          | カレンダ・<br>メールのチェ <del>メ</del><br>! | - ヘルフ<br>- ヘルフ<br>Date<br>0/4/09 9:30<br>0/4/09 9:20<br>0/4/09 9:20 | ▼ \$<br>1557 PM 1<br>1550 PM 1<br>1554 PM 1                                                    | ヴォ,<br>ナイズ<br>1434b<br>1427b<br>1169b |
| Total: 0     SPAM p     SPAM p     マージ 1 of 1     From     読んでの     読んでの     ご 定当素     マイで読載                                                                                                    | -ルを読む<br>ールを読む<br>「SPAMI 裏<br>ISPAMI 裏<br>ISPAMI 裏      | 送信<br>:3 メッセージ<br>Subje<br>情報満載・パ<br>なたの出会い<br>なたの出会い  | 検索<br>夜索<br>7,3 新規<br>ct<br>チンコ必勝<br>中<br>店都します<br>Þ ( | カレンダ・<br>メールのチェック<br>!<br>!       | - ヘルフ<br>2(53年に自然<br>0/4/09 9:00<br>8/4/09 9:20                     | <b>J</b> 27 <b>731</b><br><b>J</b> 27 <b>731</b><br><b>1</b> 57 PM 1<br>1550 PM 1<br>1550 PM 1 | グオ、<br>ナイズ<br>1434b<br>1427b<br>1169b |

(2) 任意のメールアドレスへ転送

SPAM 判定されたメールを指定したメールアドレスに転送します。 転送を行うことで、設定を行ったメールアドレスには SPAM メールが届かなくなります。 SPAM メール確認用のメールアドレスを作成して頂き、そちらに転送して頂くなどの方法 がございます。

動作規則で「指定アドレスへ移動」を指定、宛 先で「任意のメールアドレス」を入力し、「追加」 をクリックする事で設定されます。

(誤って存在しないメールアドレスを入力され た場合、目視確認することが出来なくなってし まいますのでご注意ください)

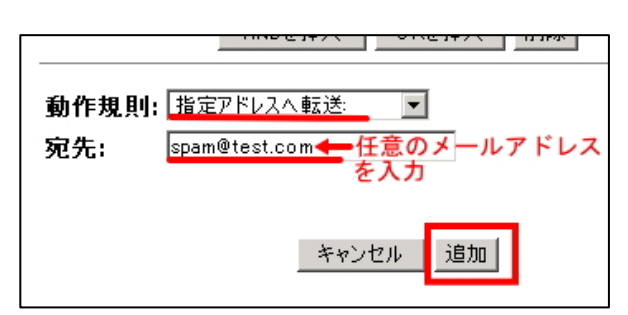

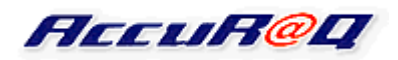

SPAM 判定されたメールは受信と同時に転送 処理され、設定したメールアドレスに届きます。 転送されたメールは、設定したメールアドレス

| ! ( | 〕 宛先  | 件名                   | 日時 △       |    |
|-----|-------|----------------------|------------|----|
|     | 🖂 cat | !SPAM! 激安商品販売中!      | 2009/08/04 | 21 |
|     | 🔀 cat | !SPAM! あなたの出会い応援します! | 2009/08/04 | 21 |
|     | 🔀 cat | !SPAM! 裏情報満載・パチンコ必勝! | 2009/08/04 | 21 |

をメールソフトにて受信していただくか、転送先が弊社エクセレントプランの場合は WebMessaging にログインしてメールボックスをご覧いただく事で、ご確認頂けます。

(ご確認後にはメールを削除いただく事をお奨めいたします。削除しないと規定のディス ク容量を浪費することになります)

(3)送信元へ返却

SPAM 判定されたメールについて、

サーバ側で受信を拒否し、送信元メールアドレスにエラーメールを送信します。

動作規則で「送信元へ返却」を指定し、「追加」 をクリックする事で設定されます。

| 動作規則: | 送信元へ返 | z却 🔽             | ]              |
|-------|-------|------------------|----------------|
| 宛先:   |       |                  |                |
|       |       |                  |                |
|       |       | الروطي لأبير وقر | ) Ethe (       |
|       |       | キャンセル            | _ <u>16///</u> |

SPAM 判定されたメールをお客 様側で確認していただく方法は ございませんが、判定されたメー ルの「送信元メールアドレス」に、 弊社サーバから送信に失敗した 事を連絡する「Undeliverable Mail」 という件名のエラーメールが送 信されますので、メール送信者は メールが届かなかったことを知 る事が出来ます。

(右画像はエラーメールのサン プルです。

SPAM 判定されたメールの送信 元「catest@m4.accuraq.com」宛 に弊社サーバから送られた、

- 🗆 🗵 🙈 Undeliverable Mail - 西크ーロッパ言語 (ISO) ツール(工) メッセージ(M) ヘルプ(土) ファイル(E) 編集(E) 表示⊙ 2  $Q_{ij}$ Qı 62 Ħ X  $\sim$  $\checkmark$ 4 返信 全員へ返信 転送 ED刷 削除 前へ 次へ アドレス 送信者: Postmaster 2009年8月4日 22:18 ÷ 日時: 宛先: catest@m4.accurag.com ÷ 件名 Undeliverable Mail ٠ undeliverable to catest@s231.accuraq.com ↑「catest@s231.accuraq.com宛のメール配信に失敗しました」 Original message follows. Received: from t4.accuraq.com [124.109.140.4] by s231.accuraq.com with ESMTP (SMTPD-8.22) id A531104C; Tue, 04 Aug 2009 22:18:41 +0900 Received: from fileserver (IDENT:proxyuser@aa2003071658002.userreverse.dion.ne.jp [210.255.165.225]) (authenticated bits=0) by t4. accuraq. com (8.13.1/8.13.1) with ESMTP id n74DIfpj029252 for <<u>catest@s231.accuraq.com</u>>; Tue, 4 Aug 2009 22:18:41 +0900 Message-ID: <<u>016401ca1505\$538ed5d0\$5201a8c0@fileserver</u>> From: =?iso-2022-jp?B?GyRCN2NOIj5wSnMhKhsoQg==?= <<u>catest@m4.accuraq.com</u>> To: <<u>catest@s231.accuraq.com</u>> Subject: =?iso-2022-jp?B?IVNQQU0hIBskQjdjMEI+JklKSE5HZENmISobKEI=?= Date: Tue, 4 Aug 2009 22:13:15 +0900 MIME-Version: 1.0 Content-Type: text/plain; charset="iso-2022-jp" Content-Transfer-Encoding: 7bit

 $\[\] catest@s231.accuraq.com \]$ 

ラーメールが送られる可能性があります。

宛のメール配信に失敗しました』という内容のエラーメールです) ※「送信元メールアドレス」が偽装されたメールの場合、本来の送信者ではない宛先にエ

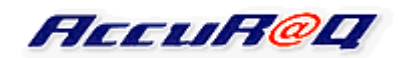

また、「送信元メールアドレス」が自分のメールアドレスに偽装されている場合は、上記の メールは自分に届きます。

(4)削除

※この設定はお奨め出来ません。スパムチェック機能はスパムを 100%正確に判定するものではなく、場合によってはお客様にとってスパムメールではないメールをスパムメールと誤判定してしまう可能性がある為です。重要なメールの消失等が発生した場合でも、復旧等の対応は不可能ですので御注意下さい。

SPAM 判定されたメールについて、サーバ側で自動削除を行います。

動作規則で「削除」を指定し、「追加」をクリ ックする事で設定されます。

| 動作規則: | 削除       |
|-------|----------|
| 宛先:   |          |
|       |          |
|       | キャンセル 追加 |

サーバから完全に削除されますので、SPAM 判定されたメールの内容を後からご確認頂く 事は出来ません。また、どんなメールが削除されたのかを確認する方法もございません。

## ■参考情報:ホスト(ドメイン)単位での配信ルールー括設定につきまして■

ご利用ホスト(ドメイン)の全てのメールアドレスに、一括で自動処理設定(配信ルール設定)を希望される場合、オプション機能としてご提供しております

「メール配信ルール設定(ホスト)」をご利用頂くことで可能となります。

http://www.accuraq.com/security.htm

詳しくは(support@accuraq.com)までお問合せ下さい。

◇メール配信ルール設定は用途に 応じて様々な利用方法があります。 その1 例として、ユーザー全員の 送受信メールをコピー転送させる ことも可能です。(右図) メールの運用監視、トラブルが発 生した際の調査等、<u>セキュリティ</u> <u>ー対策</u>としてご利用いただけます。

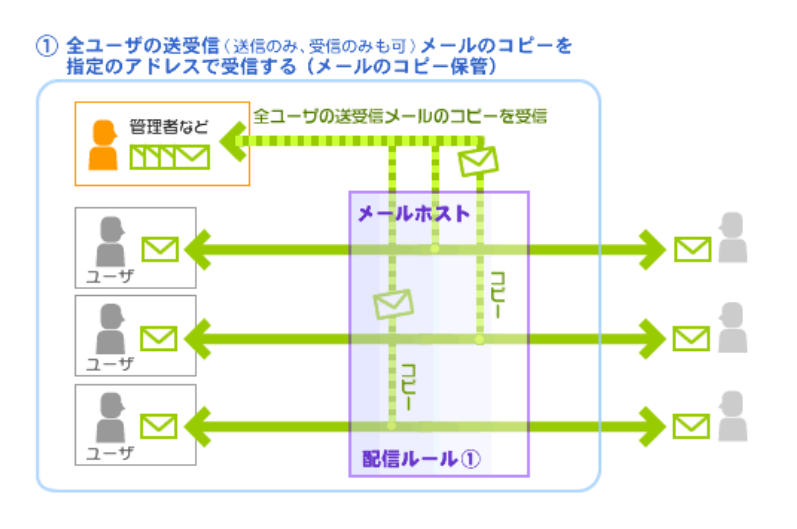

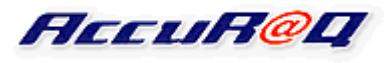